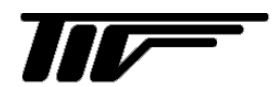

# UCM-04A/06A

一体形超音波流量計

コンフィギュレーションソフトマニュアル

IM-F942-2

# 取扱説明書

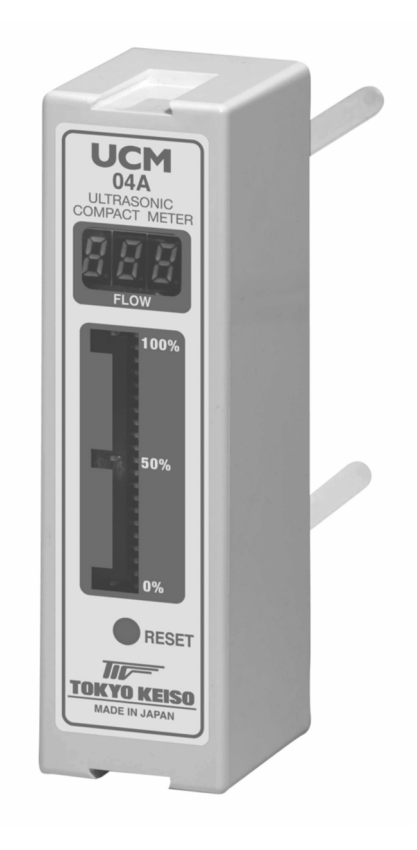

## 目次

| 1. | 準備                  |                           |
|----|---------------------|---------------------------|
| 1  | −1. 機材              | オについて3                    |
| 1  | ו−2. ⊐:             | ンフィギュレーションソフト4            |
|    | 1-2-1.              | インストールについて4               |
|    | 1-2-2.              | <b>通信ポート設定</b>            |
|    | 1-2-3.              | <b>通信ポートの確認</b> 7         |
| 2. | コンフィ                | ィギュレーションソフト使用方法9          |
| 2  | 2-1. パラ             | ラメータ設定                    |
|    | 2-1-1.              | Full Scale10              |
|    | 2–1–2.              | K Factor10                |
|    | 2–1–3.              | Damping Time10            |
|    | 2-1-4.              | Viscosity12               |
|    | 2–1–5.              | Analog Output Type13      |
|    | 2-1-6.              | Low Cutoff                |
|    | 2–1–7.              | Alarm17                   |
|    | 2-1-8.              | Send ボタン                  |
|    | 2–1–9.              | Read ボタン                  |
|    | 2-1-10.             | Close ボタン                 |
| 2  | 2-2. 才:             | プション機能                    |
|    | 2-2-1.              | Flow PV                   |
|    | 2–2–2.              | Hold time                 |
|    | 2–2–3.              | Error Output              |
|    | 2–2–4.              | マルチドロップ                   |
| 3. | エラー表                | 示について                     |
| 3  | 3-1. 通信             | <b>言エラー</b>               |
|    | 3-1-1.              | Can not open COM !        |
|    | 3-1-2.              | Data Read Error           |
| 3  | 3.2. パ <del>ミ</del> | <b>ラメータ設定エラー</b>          |
|    | 3-2-1.              | <b>規定範囲外の数値を入力した場合</b>    |
|    | 3–2–2.              | <b>数値以外のものを入力した場合</b>     |
| 3  | 3-3. アこ             | プリケーションエラー                |
|    | 3-3-1.              | Program running           |
|    | 3-3-2.              | Can not open Default File |

### 1. 準備

1-1. 機材について

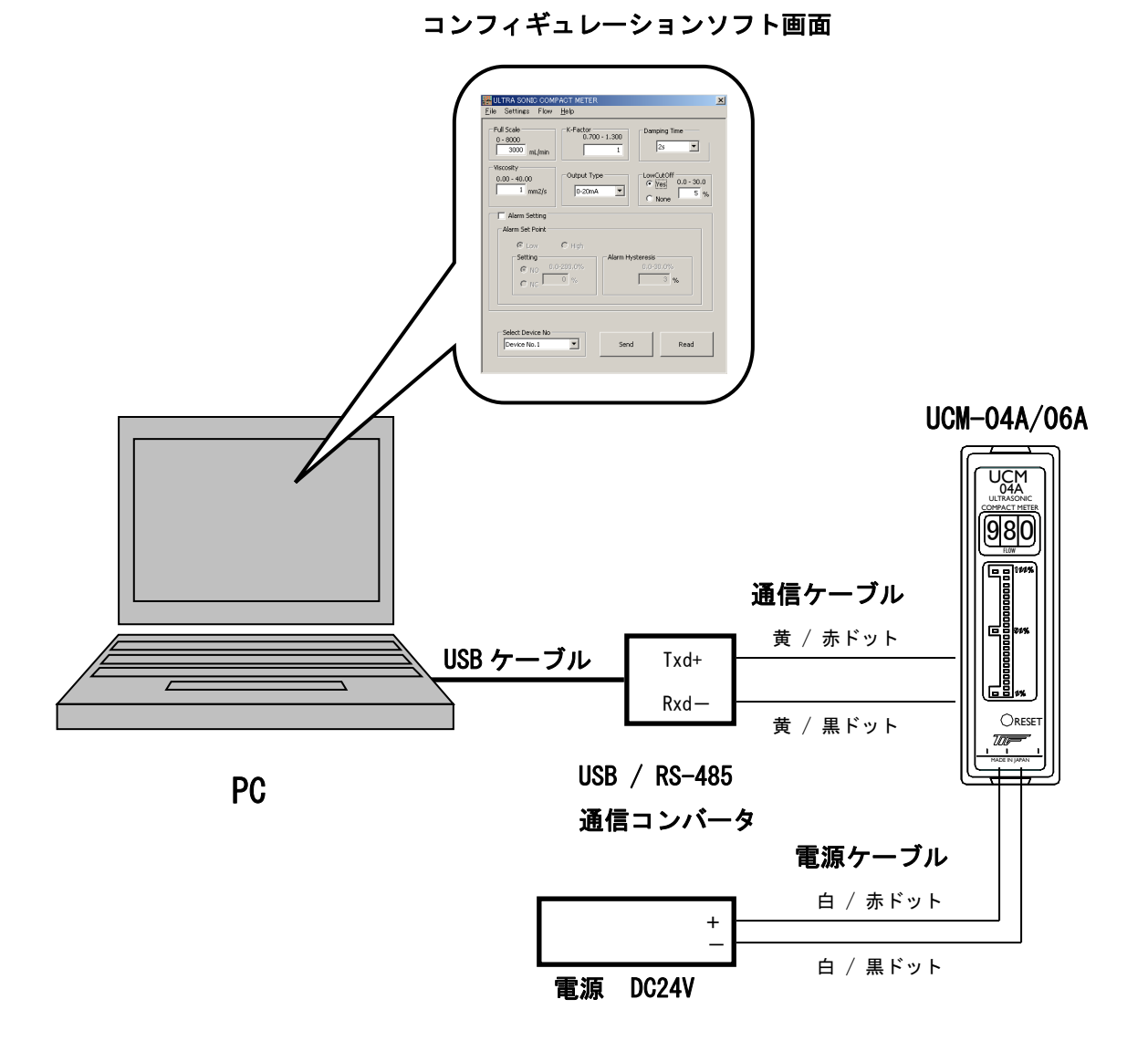

UCM-04A/06A のパラメータ設定は PC のコンフィギュレーションソフトから通信で行ないま すので必要な機材を準備して下さい。

■ 準備する機材

- PC (OS : Windows 2000、XP、7(32bit 版))(別売)
- USB / RS-485 コンバータ(別売)
- ・ DC 24V 電源(別売)
- UCM-04A/06A

### 1-2. コンフィギュレーションソフト 1-2-1. インストールについて

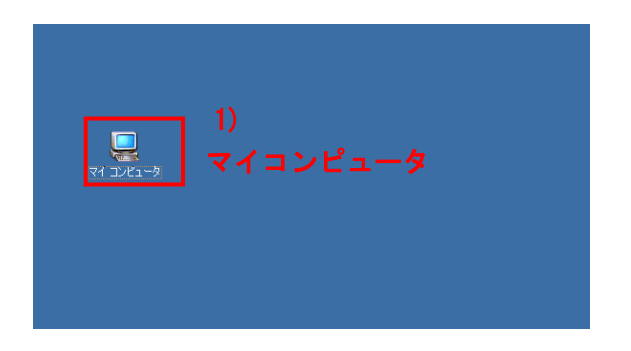

 1) 付属の CD (コンフィギュレーション ソフト)を PC のディスクドライブに 挿入し「マイコンピュータ」を開 きます。

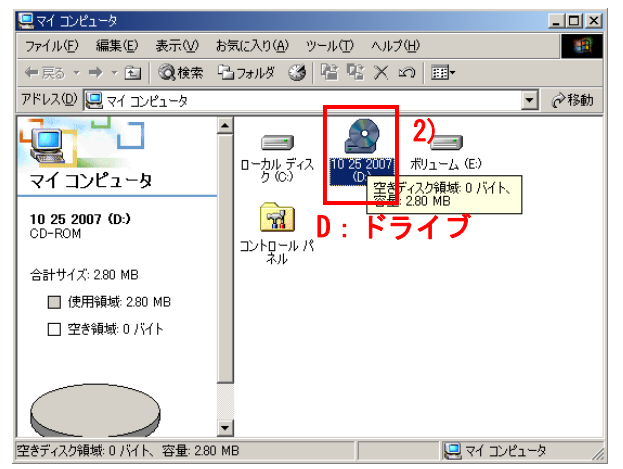

2) D:ドライブを開きます。

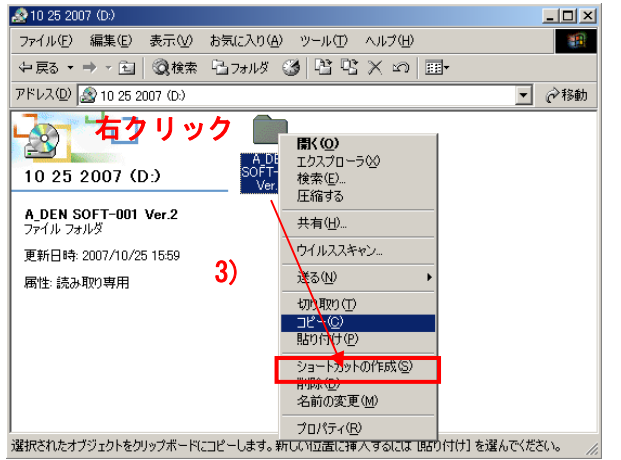

3) 「A\_DEN SOFT-003」フォルダが 入っているので、これを 「右クリック」→「コピー」 します。

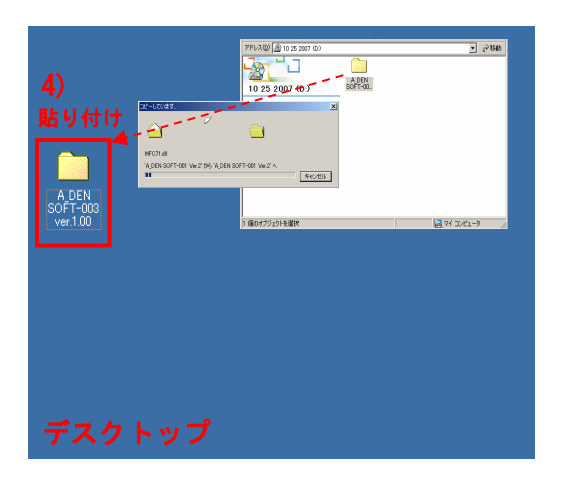

 4)「右クリック」→「貼り付け」で PC にフォルダを貼り付けます。貼り付 ける場所は任意です。左図の例で は「デスクトップ」に貼り付けてい ます。
 CD から PC ヘフォルダの貼り付 けが開始されるので終了するまで 待ちます。

| ■C¥Documents and Settings¥TTCUS<br>ファイル(F) 編集(F) 表示(V) お                                                                        | SER¥デスクトップ¥A_DEN SOFT-003 ver.1<br>気に入り(A) ツール(T) ヘルプ(H)                                                                                                    | 00                                                                                 |                                                                                                 | ×                                                                                                    |
|----------------------------------------------------------------------------------------------------|----------------------------------------------------------------------------------------------------|------------------------------------------------------------------------------------|-------------------------------------------------------------------------------------------------|----------------------------------------------------------------------------------------------------|
| ←戻る · → · 函 ②検索 昭                                                                                                    | מו 🗙 🕾 🍯 🕲 אוורכן                                                                                                    | ]•                                                                                 |                                                                                                 |                                                                                                    |
| アドレス(型) 🗀 C#Documents and Se                                                                                                    | ttings¥TICUSER¥デスクトップ¥A_DEN SO                                                                                                    | FT-003 ver                                                                         | 1.00                                                                                            |                                                                                                    |
| A_DEN SOFT-003<br>ver.100<br>イグシントを取けすると、その説明が学<br>不されず。<br>マイトロットを取けすると、その説明が学<br>不されず。<br>マイトロットを取ります。<br>マイトロットク<br>マイコットション | det<br>ULM04A,06A,CenfigSoft_Ver.1.00<br>ig Defouit<br>th moreo70.01<br>th moreo70.01<br>th moreo70.01<br>th moreo70.01<br>th moreo70.01<br>th moreo70.01<br>th moreo70.01<br>th moreo70.01<br>th moreo70.01<br>th moreo70.01<br>th moreo70.01<br>th moreo70.01<br>th moreo70.01<br>th th moreo70.01<br>th th th th th th th th th th th th th t | 9 KK<br>116 KB<br>1 KB<br>1,036 KB<br>476 KB<br>488 KB<br>336 KB<br>340 KB<br>1 KB | ない。<br>アカリケーション<br>DAT ファイル<br>アカリケーションが成果<br>アカリケーションが成果<br>アカリケーションが成果<br>アカリケーションが<br>設定ファイル | 2010/10/12 86<br>2011/01/12 1047<br>2030/03/14 120<br>2002/01/05 2040<br>2002/01/05 2040<br>2002/01/05 2047<br>2003/03/19 1314<br>2002/01/05 2047<br>2003/02/21 42<br>2011/01/12 932 |
| 「個のオブジェカト                                                                                                    |                                                                                                    |                                                                                    | 2.72 MB                                                                                         |                                                                                                    |

- 5) 「A\_DEN SOFT-003」フォルダを開く と下記のファイルが入っています。
  - コンフィギュレーションソフト ・UCMO4A\_O6A\_ConfigSoft\_Ver.X.XX
  - DLL ファイル
    - MFC71.dll msvcp70.dll
    - msvcp71.dll
       msvcr70.dll
    - •msvcr71.dll
  - その他ファイル
    - Setting Default
- ※ 上記のファイルが全て同一フォルダに入っていないとコンフィギュレーションソフト は使用できません。

### 1-2-2. 通信ポート設定

コンフィギュレーションソフトの通信ポート設定を行います。

通信コンバータ (USB/RS-485 コンバータ)が接続されている PC の通信ポート No. を設定 してください。

※PCの通信ポート No. 確認方法は次項 1-2-3. 「通信ポートの確認」を参照してください。

| 名前 △                             | サイズ      | 種類         | 更新日時             |
|----------------------------------|----------|------------|------------------|
| 🚰 UCM04A_06A_ConfigSoft_Ver.1.00 | 116 KB   | アプリケーション   | 2011/01/07 8:56  |
| 📾 Default                        | 1 KB     | DAT ファイル   | 2011/01/12 10:47 |
| 🔊 MFC71.dll                      | 1,036 KB | アプリケーション拡張 | 2003/03/19 14:20 |
| 🔊 msvcp70.dll                    | 476 KB   | アプリケーション拡張 | 2002/01/05 20:40 |
| ' 🔊 msvcp71.dll                  | 488 KB   | アプリケーション拡張 | 2003/03/19 13:14 |
| 🔊 msvcr70.dll                    | 336 KB   | アプリケーション拡張 | 2002/01/05 20:37 |
| 🔊 msvcr71 dll                    | 340 KB   | アプリケーションが課 | 2003/02/21 21:42 |
| 📓 Setting                        | 1 KB     | 設定ファイル     | 2011/01/12 9:32  |

 「A\_DEN SOFT-003 フォルダ 内にある「Setting」テキス トファイルを開きます。

|          | 2 |
|----------|---|
| <u> </u> |   |
|          |   |
|          |   |
|          |   |
|          | 1 |
| <b>_</b> |   |
|          |   |

- 「PORTNAME=COM口」と記述されているので、通信コンバータが接続されているポート No を数値で入力してください。
   ※数値は半角で入力してください。
- 例 通信コンバータが通信ポート No. 7
   に接続されている場合、左図の様に 「PORTNAME=COM7」
   と入力します。

| 🖉 Setting - 以于帳             |                  |         |
|-----------------------------|------------------|---------|
| ファイル(E) 編集(E)               | 書式② ヘルプ(H)       |         |
| 新規(N) 3)                    | Ctrl+N<br>Ctrl+O | <u></u> |
| 上書き保存(S)                    | Otrl+S           |         |
| 名前を付けて採存(A                  | )<br>            |         |
| ページ設定(11)<br>印刷( <u>P</u> ) | Ctrl+P           |         |
| メモ帳の終了⊗                     |                  |         |
|                             |                  |         |
|                             |                  |         |
|                             |                  | <b></b> |
|                             |                  |         |

 「ファイル」→「上書き保存」で 設定値を保存し、
 ボタンで閉じ れば設定完了。

### 1-2-3. 通信ポートの確認

通信コンバータ(USB/RS-485 コンバータ)が PC の何番の通信ポートに接続されているかを 確認する方法を説明します。

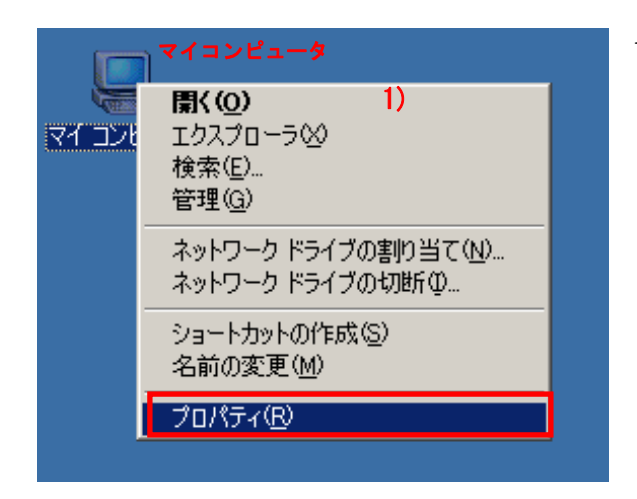

「マイコンピュータ」を右クリックし、
 「プロパティ」をクリックします。

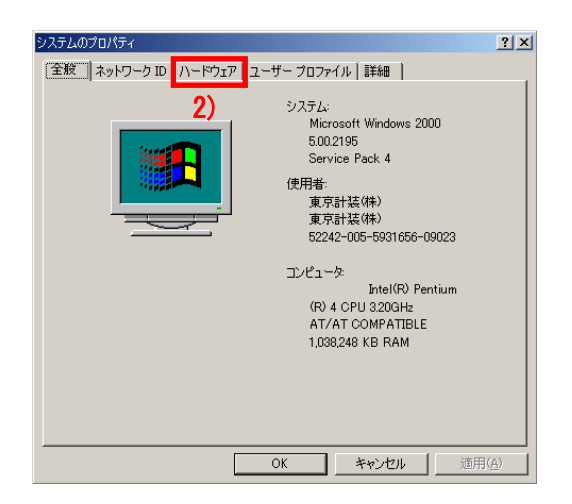

| システムのプロパティ                                                 | <u>?</u> ×                                |  |  |
|------------------------------------------------------------|-------------------------------------------|--|--|
| 全般   ネットワーク ID  バードウェア] ユーザー プロファイル   詳細                   |                                           |  |  |
| - ハードウェア ウィザード<br>ハードウェア ウィザードを使って、ハー<br>ル、削除、修復、取り外し、および語 | -ドウェアのインストール、アンインストー<br>気定ができます。          |  |  |
|                                                            | ハードウェア ウィザード( <u>H</u> )                  |  |  |
| デバイス マネージャー                                                |                                           |  |  |
| デバイスマネージャは、コンピュータに<br>ウェア デバイスを表示します。デバイ<br>ロパティを変更できます。   | インストールされているすべてのハード<br>ス マネージャを使って、各デバイスのプ |  |  |
| ドライバの署名(S)                                                 | デバイス マネージャ(型)                             |  |  |
| ハードウェア ブロファイル<br>ハードウェア ブロファイルを使うと、別<br>することができます。         | のハードウェアの構成を設定し、格納 3)                      |  |  |
|                                                            | <u>//~ױלדע לססדלוע(ה)</u> יייי            |  |  |
| ОК                                                         | キャンセル 道用(点)                               |  |  |

2) 「ハードウェア」をクリックします。

 「デバイスマネージャ」をクリック します。

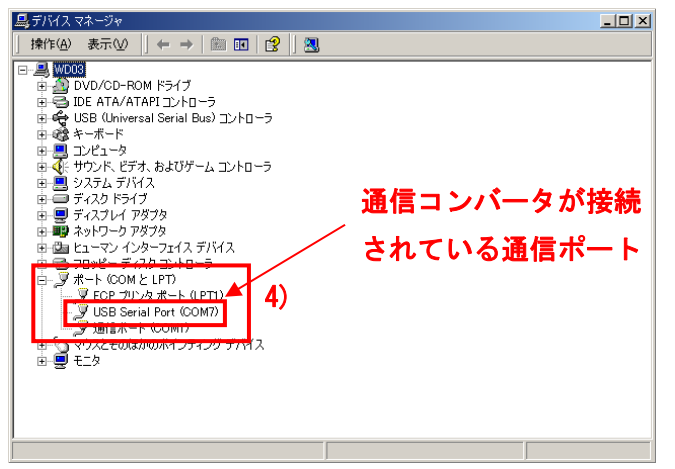

 ポート(COMとLPT)を開き 通信コンバータが接続されて いる通信ポート No. を確認し ます。

### 2. コンフィギュレーションソフト使用方法

### 2-1. パラメータ設定

通信設定が完了し、フォルダ内の「UCM04A\_06A\_ConfigSoft\_Ver.X.XX」アイコン ダブルクリックしますと UCM-04A/06A パラメータ設定画面が表示されます。 設定の流れは、

- ① "Read"ボタンで UCM のパラメータを読み込む。
- ② パラメータを変更する。
- ③ "Send"ボタンで UCM にパラメータを書き込む。

となります。

パラメータの書き違いを防ぐ為にも必ず"Read"ボタンでパラメータを読み込んでから 設定変更を実施して下さい。

| HULTRA SONIC COMPACT METER                                                                                                    |   |
|----------------------------------------------------------------------------------------------------|---|
| <u>F</u> ile Settings Flow <u>H</u> elp                                                                                                    |   |
| Full Scale         K-Factor         Damping Time         Damping Time |   |
| Viscosity         Output Type         LowCutOff         Output Type         Output Type         <                 | , |
| Alarm Setting                                                                                                    | 1 |
| Alarm Set Point                                                                                                    |   |
| Low C High      Setting     NO 0,0-200,0%     NO 0,0-200,0%     NO 0,0-30,0%     3 %                                                                                                    |   |
| Select Device No       Select Device No     8     9       Device No.1     Send     Read                                                                                                    |   |

UCM-04A/06A パラメータ設定画面

- 1 Full Scale 6 Low Cutoff
- (2) K Factor (7) Alarm
- ③ Damping Time ⑧ Send ボタン
- ④ Viscosity⑨ Read ボタン
- ⑤ Analog Output Type ① Close ボタン

- 2-1-1. Full Scale
- Full Scale 設定を行います。
- ※ 流量精度に関わる部分なので変更しないで下さい。
- 2-1-2. K Factor
- 流量計の調整値です。
- ※ 流量精度に関わる部分なので変更しないで下さい。

### 2-1-3. Damping Time

出力応答時間(Damping Time)の設定を行います。

設定時間が短い程応答時間が早くなり、長い程出力(表示、アナログ出力)が安定します。 ※ デフォルト値は 2s です。

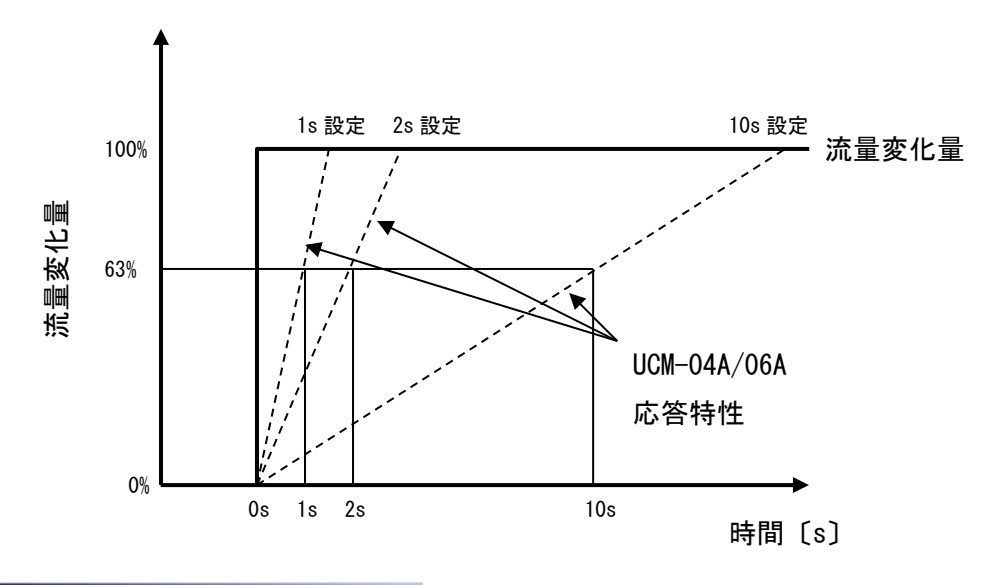

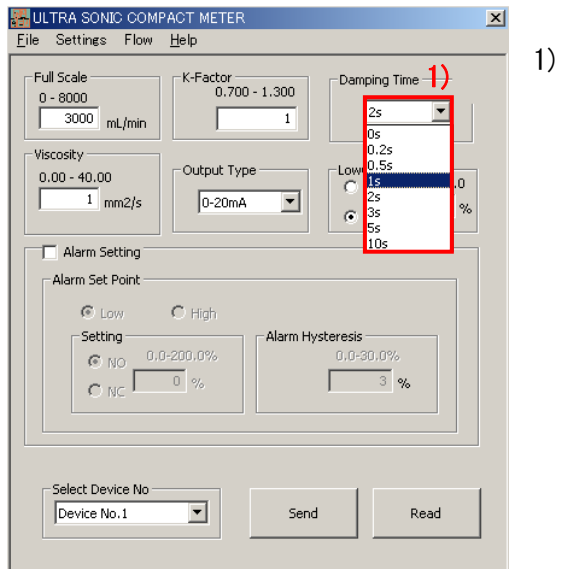

プルダウンメニューの 
 のs、0.2s、0.5s、1s、2s、3s、5s、10sの
 中から選択してください。

| SOUTRA SONIC COMPACT METER                                                                                                    | × |
|----------------------------------------------------------------------------------------------------|---|
| Eile Settings Flow Help                                                                                                    |   |
| Full Scale       0.700 - 1.300       Damping Time         0.700 - 1.300       1       25         Viscosity       0.300       0.35         0.00 - 40.00       0.400       0.55         1       mm2/s       0.55         Alarm Setting       0.6200.0%         Alarm Set Point       0.0-200.0%         © NO       0.0-200.0%         © NO       9% |   |
| Select Device No                                                                                                    |   |

例) Damping Time を 2s に設定する場合、 カーソルをプルダウンメニューの 2s に 合わせ、クリックしてください。

| HULTRA SONIC COMPACT METER                                                                                                    |  |  |  |
|----------------------------------------------------------------------------------------------------|--|--|--|
| <u>F</u> ile Settings Flow <u>H</u> elp                                                                                                    |  |  |  |
| Full Scale         C-Factor         Damping Time           0 - 8000         0.700 - 1.300         1         22           3000         mL/min         1         22         1      |  |  |  |
| 0.00 - 40.00         Output Type         LowCutOff           1         mm2/s         0-20mA         C         Yes         0.0 - 30.0                                             |  |  |  |
| Alarm Setting                                                                                                    |  |  |  |
| Alarm Set Point                                                                                                    |  |  |  |
| Item         C         High           Setting         Alarm Hysteresis           Image: NO         0.0-200.0%         0.0-30.0%           Image: NO         0.0-30.0%         3% |  |  |  |
| Select Device No                                                                                                    |  |  |  |

選択した値が表示されます。

### 2-1-4. Viscosity

流体動粘度による流量誤差を自動補正する機能です。※ デフォルト値は 1.00 mm2/s です。

| 🚟 ULTRA SONIC COMPACT M<br>Eile Settings Flow <u>H</u> elp | IETER X                                     |
|------------------------------------------------------------|---------------------------------------------|
| Full Scale K-Fa<br>0 - 8000<br>3000 mL/min                 | 0.700 - 1.300<br>2s                         |
| Viscosity<br>0.00 - 40.00<br>1 mm2/s<br>1) 2)              | LowCutOff<br>C Yes 0.0 - 30.0<br>C None 5 % |
| Alarm Set Point                                            |                                             |
| C Low C Hig<br>Setting<br>C NO 0.0-200.01<br>C NC 0 %      | h.<br>% 0.0-90.0%                           |
| Select Device No                                           | Send Read                                   |

- テキストボックスをクリックし、カーソ ルをテキストボックス内に表示させます。
- 流体の動粘度を 0.30~40.00 までの数値
   を入力して下さい。動粘度の単位は mm2/s です。

(参考:水20°Cの動粘度は1.00mm/sです)

※数値は半角で入力してください。

| ULTRA SONIC COMPACT METER                                                                                      | × |
|----------------------------------------------------------------------------------------------------|---|
| Full Scale         K-Factor         Damping Time           0 - 8000         0.700 - 1.300         2s         I | _ |
| Viscosity<br>0.00 - 40.00<br>15 mm2/s Output Type Viscosity Ves 0.0 - 30.0 Ves 0.0 - 30.0 None %               |   |
| Alarm Setting                                                                                                  |   |
| Alarm Set Point                                                                                                |   |
| C Low C High                                                                                                   |   |
| Setting         0.0-200.0%           © NC         0 %                                                          |   |
| Select Device No                                                                                               |   |

例) 動粘度 15m m<sup>2</sup>/s の流体を流す場合、
 テキストボックスにキーボードから
 15 と入力します。

#### 2-1-5. Analog Output Type

アナログ出力の設定を行います。

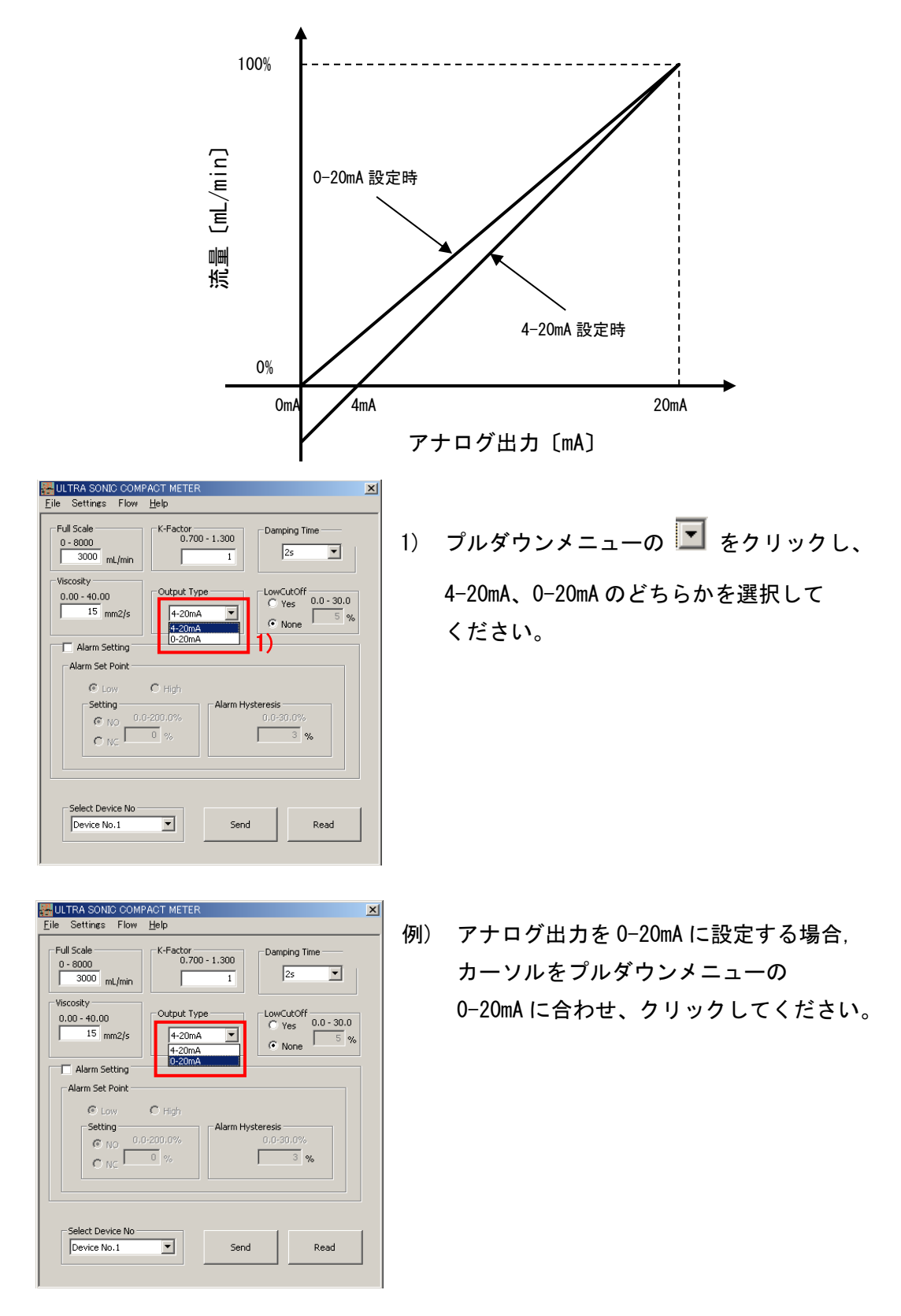

| HULTRA SONIC COMPACT METER                                                                                                    | ×             |
|----------------------------------------------------------------------------------------------------|---------------|
| <u>F</u> ile Settings Flow <u>H</u> elp                                                                                                    |               |
| Full Scale         K-Factor         Damping Time           0 - 8000         mL/min         1         23                                                                      | •             |
| Viscosity<br>0.00 - 40.00<br>15 mm2/s                                                                                                    | - 30.0<br>5 % |
| Alarm Setting                                                                                                    |               |
| Alarm Set Point                                                                                                    |               |
| C         Low         C         High           Setting         0.0-200.0%         0.0-30.0%         0.0-30.0%           C         NC         0         %         3         % |               |
| Select Device No                                                                                                    | ad            |

選択した数値が表示されます。

※ アナログ出力を電圧で得たい場合はアナログ出力ケーブル(桃/赤ドット、桃/黒ドット) の終端に負荷抵抗を取り付けてください。

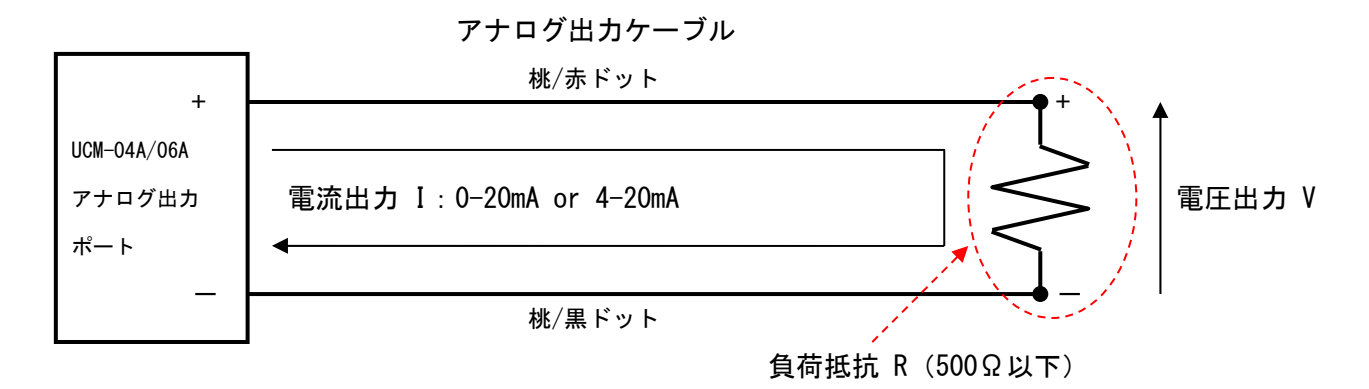

・1-5Vアナログ出力を得る場合

コンフィギュレーションソフトでアナログ出力を「4-20mA」に設定し、アナログ出力 ケーブルの終端に「250Ω」の抵抗を取り付けてください。

・2-10V アナログ出力を得る場合

コンフィギュレーションソフトでアナログ出力を「4-20mA」に設定し、アナログ出力 ケーブルの終端に「500Ω」の抵抗を取り付けてください。

・0-5Vアナログ出力を得る場合

コンフィギュレーションソフトでアナログ出力を「0-20mA」に設定し、アナログ出力 ケーブルの終端に「250Ω」の抵抗を取り付けてください。

・0-10V アナログ出力を得る場合

コンフィギュレーションソフトでアナログ出力を「0-20mA」に設定し、アナログ出力 ケーブルの終端に「500Ω」の抵抗を取り付けてください。

### 2-1-6. Low Cutoff

「Low Cutoff Set Point」以下の流量で UCM-04A/06A の出力(表示、アナログ出力)を 0% にする機能です。F.Sに対する割合(%)で設定します。 ※ デフォルト値は「YES」、5%です。

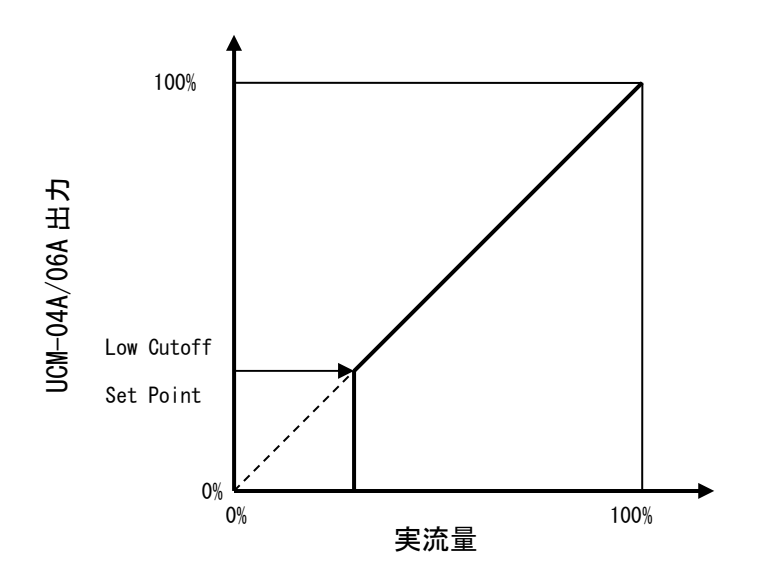

| ULTRA SONIC COMPACT METER                                                                                                    | . |
|----------------------------------------------------------------------------------------------------|---|
| Full Scale         K-Factor         Damping Time           0 - 8000         0.700 - 1.300         2s         2                                                                                                    |   |
| Viscosity<br>0.00 - 40.00<br>15 mm2/s<br>0.20mA                                                                                                    |   |
| Alarm Set Point 1) 2) 3)                                                                                                    |   |
| Setting         Alarm Hysteresis           Image: No         0.0-200.0%           Image: No         0           Image: No         0 <tr< td=""><td></td></tr<> |   |
| Select Device No                                                                                                    |   |
|                                                                                                    |   |

- Low Cutoff を使用する場合、「Yes」のオ プションボタン ○をクリックし、マーク
   します。
- テキストボックスをクリックし、カーソル をテキストボックス内に表示させます。
- Low Cutoff ポイントを 0~30 までの数値
   で入力します。Low Cutoff の単位は%です。

※ 数値は半角で入力してください。

| HULTRA SONIC COM                      | PACT METER                                                                                                    | × |
|---------------------------------------|----------------------------------------------------------------------------------------------------|---|
| <u>F</u> ile Settings Flow            | Help                                                                                                    |   |
| Full Scale<br>0 - 8000<br>3000 mL/min | K-Factor<br>0.700 - 1.300<br>2s                                                                                                    |   |
| Viscosity<br>0.00 - 40.00<br>15 mm2/s | Output Type<br>0-20mA  C None  C None  Output Type  C None  C None C None  C None C None C | , |
| Alarm Setting                         |                                                                                                    |   |
| Alarm Set Point                       |                                                                                                    |   |
| C NC                                  | C High<br>0:200.0%<br>0 %  □ %  □ %                                                                                                    |   |
| Select Device No                      | Send Read                                                                                                    |   |

例 Low Cutoff ポイントを 20%に設定する
 場合、「YES」のオプションボタンをク
 リックし、テキストボックスに 20 とキ
 ーボードから数値で入力します。

- HITRA SONIC COMPACT METER × -Full Scale --K-Factor 0.700 - 1.300 Damping Time 0 - 8000 25 • 3000 mL/min Г 1 Viscosity LowCutOff C Yes 0.0 - 30.0 -Output Type 0.00 - 40.00 15 mm2/s 0-20mA -Alarm Setting 5) Alarm Set Point 4) C Low C High Setting Alarm Hysteresis © NO 0.0-200.0% C NC 0 % 3 % Select Device No Device No.1 • Send Read
- Low Cutoff を使用しない場合、「None」
   のオプションボタン○をクリックし、
   マーク・します。
- 5) テキストボックスがブランクになり設定 不可となります。

### 2-1-7. Alarm

### 2-1-7-1. 動作条件設定

■ High or Low

High:流量が「Alarm Set Point」を上回った時にアラーム起動(High Alarm) Low:流量が「Alarm Set Point」を下回った時にアラーム起動(Low Alarm)

■ N.O or N.C

N.O:アラームが起動した時に接点が閉じる (ON) (Normal Open) N.C:アラームが起動した時に接点が開く (OFF) (Normal Close)

Alarm Set Point

アラームが起動する流量を設定。F.Sの0.0% ~ 200.0%で設定。

Alarm Hysteresis

アラームの接断差を設定。F.Sの0.0% ~ 30.0%で設定。

| ULTRA SONIC COMPACT METER                                                                                                    | × |
|----------------------------------------------------------------------------------------------------|---|
| Eile Settings Flow <u>H</u> elp                                                                                                    |   |
| Full Scale         K-Factor         Damping Time           0 - 8000         0.700 - 1.300         2s         2s                                                                                                    |   |
| Viscosity         Output Type         LowCutOff           0.00 - 40.00         0-20mA         C Yes         0.0 - 30.0           15 mm2/s         0-20mA         C None         20 %                                           |   |
| Alarm Setting         1)           Alarm Set Point              • Low • High 2)            Setting         0.0-200.0%            () NO         0.0%           () NC         0%           4)         3%           5)         5) |   |
| Select Device No                                                                                                    |   |

- Alarm機能を使用する場合、Alarm Setting のチェックボックス をクリックし、 チェック を付けます。
- Low Alarm か High Alarm を選択します。
   Low Alarm 設定の場合は Low のオプションボタン

   、High Alarm 設定の場合は
   は High のオプションボタン

   し、マーク
- N.0かN.Cを選択します。
   N.0設定の場合は N0のオプションボタン
   、
   N.C設定の場合は NCのオプションボタン
   をクリックし、マーク
   します。
- Alarm Set Pointの設定をします。 テキストボックスをクリックし、テキスト ボックス内にカーソルを表示させます。
   0.0~200.0までの数値で入力します。 単位は%です。

 Alarm Hysteresis の設定をします。 テキストボックスをクリックし、テキスト ボックス内にカーソルを表示させます。
 0.0~200.0までの数値で入力します。
 単位は%です。

※数値は半角で入力してください。

- 例) High Alarm、N.C、Set Point 80%、 Hysteresis 5%と設定する場合。
  - ・AlarmSetting にチェック
  - ・High を選択
  - ・NC を選択
  - ・Set Pointに80と入力
  - ・Hysteresisに5と入力

| HULTRA SONIC COMPACT METER                                                                                                    |  |
|----------------------------------------------------------------------------------------------------|--|
| Eile Settings Flow Help                                                                                                    |  |
| Full Scale         K-Factor         Damping Time           0 - 8000         0.700 - 1.300         2s           3000         mL/min         1                                                                                                    |  |
| Viscosity<br>0.00 - 40.00<br>1 mm2/s Output Type LowCutOff O 30.0 Viscosity Output Type Viscosity Output Type Viscosity Viscosity Output Type Viscosity Viscosity Viscosi |  |
| ✓ Alarm Setting         △ Alarm Set Point         ○ Low       ● High         ○ NO       0.0-200.0%         ○ NO       0.0-30.0%         ● NC       80 %                                                                                                    |  |
| Select Device No                                                                                                    |  |

| ULTRA SONIC COMPACT METER                                                                                                    | × |
|----------------------------------------------------------------------------------------------------|---|
| Full Scale         K-Factor         Damping Time           0 - 8000         0.700 - 1.300         2s         Image: Compare the second second seco | _ |
| Viscosity<br>0.00 - 40.00<br>1 mm2/s<br>Output Type<br>4-20mA<br>C None<br>0.0 - 30.0<br>C None                                                                                                    |   |
| Alarm Setting                                                                                                    |   |
| C         Low         C         High           Setting         0.0-200.0%         0.0-30.0%           C         NO         0.0-30.0%           C         NC         5                                                                                                    |   |
| Select Device No                                                                                                    |   |

Alarm 機能を使用しない場合、Alarm Setting チェックボックスのチェック を クリックし、外します 。 2-1-7-2. アラーム動作について

■ヒステリシス特性

アラームが起動する流量値(Set Point)と解除する流量値との間に流量差を設ける事ができます(初期値は 3.0%)。 この、アラームの動作特性を「ヒステリシス特性」といいます。 この特性は表示、接点動作に関係します。

例

F.S 1000mL/min、アラームセットポイント 50%、ヒステリシス 3.0%と設定した時の アラーム動作特性(ヒステリシス特性)。

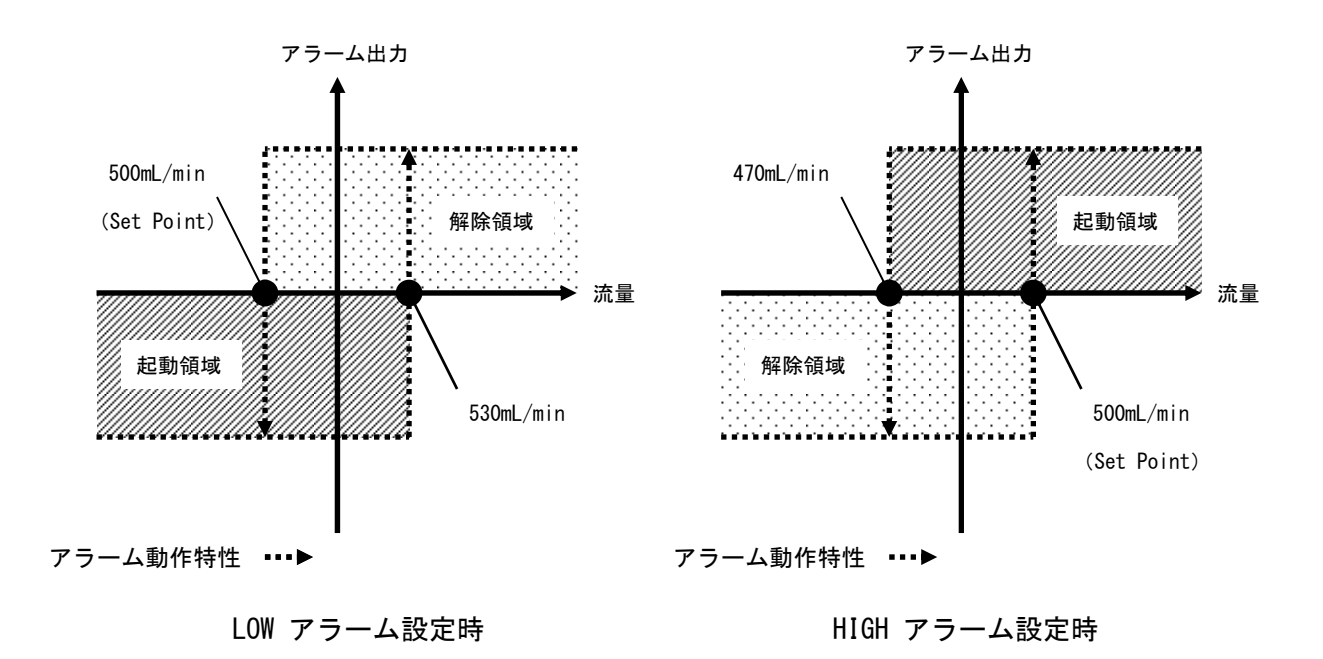

■接点

接点は NPN オープンコレクタ 1 接点です (DC30V、20mA 以内)。 N.0 か N.C を選択できます。

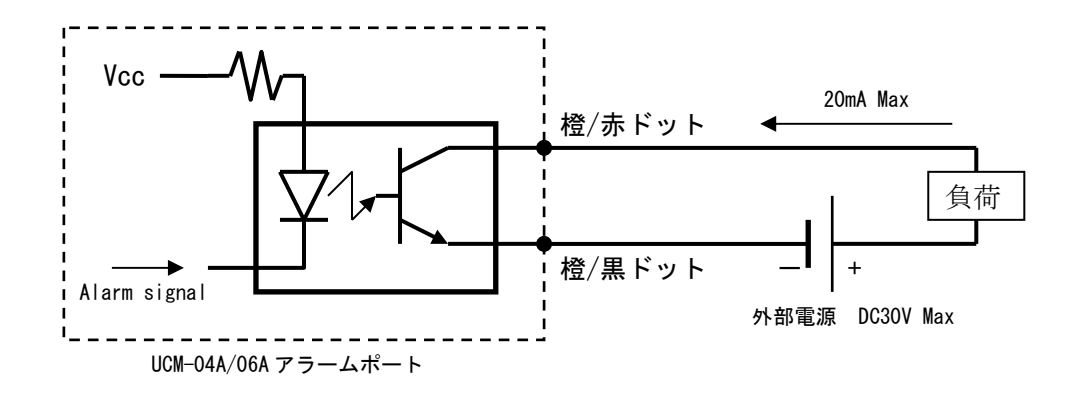

例

F.S 1000mL/min、LOW アラーム、アラームセットポイント 50%、ヒステリシス 3.0%と 設定した時の接点動作。

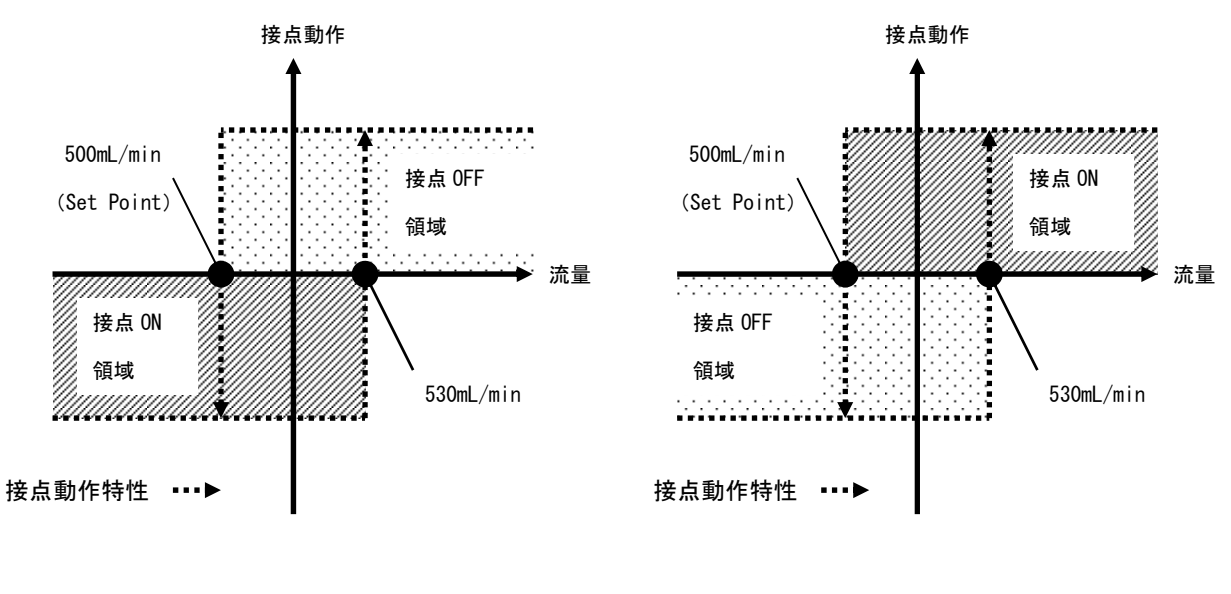

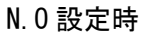

N.C 設定時

### 2-1-8. Send ボタン

コンフィギュレーションソフト上で設定したパラメータを UCM-04A/06A に書き込みます。 P3 に掲載した機材と配線を事前に準備しておいてください。

| 🚜 ULTRA SONIC COMPACT METER                                                                                                    | × |
|----------------------------------------------------------------------------------------------------|---|
| <u>F</u> ile Settings Flow <u>H</u> elp                                                                                                    |   |
| Full Scale         K-Factor         Damping Time           0 - 8000         0.700 - 1.300         2s         Image: Compare the second second seco |   |
| Viscosity<br>0.00 - 40.00<br>1 mm2/s<br>0.00 + 420mA<br>Viscosity<br>0.00 - 30.0<br>C None<br>0.0 - 30.0<br>C None                                                                                                    |   |
| Alarm Setting                                                                                                    |   |
| Alarm Set Point                                                                                                    |   |
| C Low C High                                                                                                    |   |
| Setting Alarm Hysteresis                                                                                                    |   |
| © NO 0.0-200.0% 0.0-30.0%                                                                                                    |   |
| C NC 0 % 3 %                                                                                                    |   |
| 1)                                                                                                    |   |
| Select Device No.  Device No.1  Send  Read                                                                                                    |   |
|                                                                                                    |   |

1) 「Send」ボタンをクリックします。

- x ULTRA SONIC COMPACT Settings Full Scale -K-Factor 0.700 - 1.300 Damping Time 0 - 8000 3000 mL/min 25 • 1 Viscosity -LowCutOff • Yes 0.0 - 30.0 Output Type 0.00 - 40.00 1 mm2/s • 4-20mA 5 % 2/s 4-20mA C None 🔲 Alarm Setti -Alarm Set Po 🛛 ? Data send OK? いいえ(<u>N</u>) 🖲 NO O NC 0 % 3 % Select Device No Device No.1 • Send Read
- 「Data send OK?」とメッセージが表示 されますので「はい」をクリックします。

2)

| ULTRA SONIC COMPACT METER                                                                                      |
|----------------------------------------------------------------------------------------------------|
| Full Scale         K-Factor         Damping Time           0 - 8000         0.700 - 1.300         2s         I |
| Viscosity Output Type LowCutOff                                                                                |
| Alarn Error Hold Output                                                                                        |
| 3) Stop                                                                                                    |
| Select Device No                                                                                               |

K-Factor 0.700 - 1.300

Output Type

ULTRA SONIC COMPACT METI

Completed !!

ÖK

Send

1

HULTRA SONIC COMPACT ME File Settings Flow <u>H</u>elp

**i**)

•

Full Scale

Viscosity

0.00 - 40

🔲 Alarr

Alarm

-S

Select Device No -

0 - 8000 3000 mL/min  PC から UCM-04A/06A に設定パラメータ が転送されます。

 転送が完了すると「Completed!!」とメッセ ージが表示されますので「OK」をクリック します。

これでパラメータ設定は完了です。

※ パラメータ書き込み中に通信エラーが発生し、転送が止まる事があります。 その時には再度「Send」ボタンをクリックして下さい。

×

Damping Time

25

LowCutOff

×

-

- 30.0 5 %

Read

### 2-1-9. Read ボタン

UCM-04A/06A に現在設定されているパラメータをコンフィギュレーションソフト上に読み 出す事ができます。

| ULTRA SONIC COMPACT METER                                                                                                    |
|----------------------------------------------------------------------------------------------------|
| Full Scale         K-Factor         Damping Time           0 - 8000         0.700 - 1.300         2s           3000         mL/min         1                                                                                                    |
| Viscosity         Output Type         CowcutOff           1         mm2/s         4-20mA         Yes         0.0 - 30.0         0.0 - 30.0         0.0 - 30.0         0.0 - 30.0         0.0 - 30.0         0.0 - 30.0         0.0 - 30.0         0.0 - 30.0         0.0 - 30.0         0.0 - 30.0         0.0 - 30.0         0.0 - 30.0         0.0 - 30.0         0.0 - 30.0         0.0 - 30.0         0.0 - 30.0         0.0 - 30.0         0.0 - 30.0         0.0 - 30.0         0.0 - 30.0         0.0 - 30.0         0.0 - 30.0         0.0 - 30.0         0.0 - 30.0         0.0 - 30.0         0.0 - 30.0         0.0 - 30.0         0.0 - 30.0         0.0 - 30.0         0.0 - 30.0         0.0 - 30.0         0.0 - 30.0         0.0 - 30.0         0.0 - 30.0         0.0 - 30.0         0.0 - 30.0         0.0 - 30.0         0.0 - 30.0         0.0 - 30.0         0.0 - 30.0         0.0 - 30.0         0.0 - 30.0         0.0 - 30.0         0.0 - 30.0         0.0 - 30.0         0.0 - 30.0         0.0 - 30.0         0.0 - 30.0         0.0 - 30.0         0.0 - 30.0         0.0 - 30.0         0.0 - 30.0         0.0 - 30.0         0.0 - 30.0         0.0 - 30.0         0.0 - 30.0         0.0 - 30.0         0.0 - 30.0         0.0 - 30.0         0.0 - 30.0         0.0 - 30.0         0.0 - 30.0         0.0 - 30.0         0.0 - 30.0         0.0 - 30.0         0.0 - 30.0 |
| Alarm Setting       Alarm Set Point       © Low     Thigh       Setting     Alarm Hysteresis       © NO     0.0-200.0%       © NC     0 %                                                                                                    |
| Select Device No<br>Device No.1 Send Read                                                                                                    |

1) 「Read」ボタンをクリックします。

- 🞇 ULTRA SONIC COMPACT MI × 2) File Settings Flow Help -Full Scale -K-Factor 0.700 - 1.300 Damping Time 0 - 8000 3000 mL/min 25 • 1 ſ Viscosity LowCutOff Yes
  0.0 - 30.0 Output Type 0.00 - 40.00 1 mm2/s 4-20mA • ULTRA SONIC COMPACT METER 5 % -Alarm Set Po 🛛 🚺 Data read start? Settin 2) いいえ(N) © NO<sup>⊥</sup> C NC 0 % Г 3 % Select Device No -Device No.1 • Send Read
- 「Data read start?」とメッセージが表示 されますので「はい」をクリックします。

| HULTRA SONIC COM                      | PACT METER<br>Help             |              | ×   |
|---------------------------------------|--------------------------------|--------------|-----|
| Full Scale<br>0 - 8000<br>3000 mL/min | K-Factor<br>0.700 - 1.300<br>1 | Damping Time | •   |
| Viscosity                             | - Output Type                  | -LowCutOff   |     |
| Alarm<br>Alarm<br>3)                  | Flow No14                      |              | 5 % |
| Select Device No                      | Send                           | Rea          | ъd  |

 UCM-04A/06A から PC に設定パラメータ が転送されます。

- × 🖁 ULTRA SONIC COMPAC 4) -Full Scale Damping Time K-Factor 0.700 - 1.300 0 - 8000 3000 mL/min 25 • 1 Viscosity Output Type -LowCutOff 0.00 - 40 - 30.0 5 % 🗌 Alarr 4 ULTRA SONIC COMPACT METER × Alarm 6 Completed !! -s 4) OK Select Device No • Device No.1 Send Read
  - 「Completed!!」とメッセージが表示されます ので「OK」をクリックします。 これでパラメータの読み出しは完了です。

※ パラメータの読み出し中に通信エラーが発生し、転送が止まる事があります。 その時には再度「Read」ボタンをクリックして下さい。

### 2-1-10. Close ボタン

コンフィギュレーションソフトを閉じる時は

- ×クリック
- File  $\rightarrow$  Exit

何れかの方法で閉じる事ができます。

| File Settings Flow Help                                                                                                    | <u>F</u> ile Settings Flow <u>H</u> elp                                                                                                    |
|----------------------------------------------------------------------------------------------------|----------------------------------------------------------------------------------------------------|
| Full Scale       0.700 - 1.300       Damping Time         0.8000       1       2s       1         Viscosity       0.00 - 40.00       1       Coutput Type       CowCutOff         1       mm2/s       -4.20mA       Coutput Type       CowCutOff         Alarm Setting       -4.20mA       Coutput Type       Coutput Type         Alarm Setting       -4.20mA       Coutput Type       Coutput Type         Coutput Type       -4.20mA       Coutput Type       Coutput Type         Coutput Type       -4.20mA       Coutput Type       Coutput Type         Alarm Setting       -4.20mA       Coutput Type       Coutput Type         Coutput Type       -4.20mA       Coutput Type       Coutput Type         Coutput Type       -4.20mA       Coutput Type       Coutput Type         Coutput Type       -4.20mA       Coutput Type       Coutput Type         Coutput Type       -4.20mA       Coutput Type       Coutput Type         Coutput Type       -4.20mA       Coutput Type       Coutput Type         Coutput Type       -4.20mA       Coutput Type       Coutput Type         Coutput Type       -4.20mA       Coutput Type       Coutput Type         Coutput Type       -4 | Exit       K-Factor       Damping Time         0 - 8000       0.700 - 1.300       2s         3000 mL/min       1       2s         Viscosity       0.00 - 40.00       -0utput Type       LowCutOff         0.00 - 40.00       1       mm2/s       -0utput Type         4-20mA       C       Yes       0.0 - 30.0         1       mm2/s       -4-20mA       C         Alarm Setting       Alarm Setting       Alarm Hysteresis         Setting       0.0-200.0%       0.0-30.0%         C       NC       %       3% |
| Select Device No                                                                                                    | Select Device No                                                                                                    |

### 2-2. オプション機能

2-2-1. Flow PV

コンフィギュレーションソフト上で UCM-04A/06A の流量をモニタする事ができます。

| HULTRA SONIC COMPACT METER                                                                                                    | × |
|----------------------------------------------------------------------------------------------------|---|
| <u>File</u> Settings <u>Flow Help</u>                                                                                                    |   |
| Full Scale         Flow PV         Damping Time           0 - 8000         0.700 - 1.300         2s         Image: Compare the second second secon |   |
| Viscosity         Output Type         LowCutOff           0.00 - 40.00         4-20mA         • Yes         0.0 - 30.0           • Yes         0.0 - 30.0         • Yes         0.0 - 30.0           • None         • None         • None         • None                                                                                                    |   |
| Alarm Setting                                                                                                    |   |
| Alarm Set Point                                                                                                    |   |
| Setting         Alarm Hysteresis           Image: No         0,0-200,0%           Image: No         0,0-200,0%           Image: No         0,0-200,0%           Image: No         0,0-30,0%           Image: No         0,0-30,0%           Image: No         0,0-30,0%           Image: No         0,0-30,0%           Image: No         0,0-30,0%           Image: No         0,0-30,0%           Image: No         0,0-30,0%                                                                                                    |   |
| Select Device No                                                                                                    |   |

| ULTRA SONIC COMPACT METER                                                                                      |
|----------------------------------------------------------------------------------------------------|
| Full Scale         K-Factor         Damping Time           0 - 8000         0.700 - 1.300         2s         I |
| Viscosity<br>0.00 - 40.00<br>1<br>Dialog<br>Flow PV<br>Alarm 5<br>6<br>5<br>298<br>2)                          |
| 3)                                                                                                    |
| Select Device No.1                                                                                             |

- Flow PV」画面が開き流量が表示され
   ます。単位は mL/min です。
- Stop」ボタンをクリックすると「Flow PV」画面が閉じ、パラメータ設定画面に 戻ります。

### 2-2-2. Hold time

UCM-04A/06A が空検知(センサー部に気泡が混入し超音波信号を受信できない状態)してか らエラー出力 (E-P) するまでの時間を設定します。

※ デフォルト値は 10s です。

| 🚟 ULTRA SONIC COMPAGT METER 📉 💌         |
|-----------------------------------------|
| <u>F</u> ile Settings Flow <u>H</u> elp |
| FU Address Setting ector Damping Time   |
| 1)0 Error Hold 0.700 - 1.300            |
| Analog Test                             |
| Vis Maker Setting                       |
| 0.00 - 40.00 Output Type LowCutOff      |
| 1 mm2/s 4-20mA V 5 %                    |
| O None                                  |
| Alarm Setting                           |
| Alarm Set Point                         |
| © Low O High                            |
| Setting Alarm Hysteresis                |
| © NO 0.0-200.0% 0.0-30.0%               |
| C NC 0 % 3 %                            |
|                                         |
|                                         |
|                                         |
| Select Device No                        |
| Device No.1 Send Read                   |
|                                         |
|                                         |

| Full Scale         K-Factor         Damping Time           0 - 8000         0.700 - 1.300         1         2s |
|----------------------------------------------------------------------------------------------------|
|                                                                                                    |
| Viscosity<br>Error Hold                                                                                        |
| Fror hold setting     Hold time     10s     10s     10s                                                        |
| 12s<br>13s<br>14s<br>15s<br>16s<br>17s<br>18s<br>19s                                                           |
| 20s<br>21s<br>22s ⊻                                                                                            |
| Select Device No                                                                                               |

 2) 「Hold Time」プルダウンメニューの
 をクリックし、Os ~ 30sの中から 選択します。

| ULTRA SONIC COMPACT METER                                                                                                    |
|----------------------------------------------------------------------------------------------------|
| Full Scale         C-Factor         Damping Time           0 - 8000         0.700 - 1.300         2s         Image: Compare the second second seco |
| Error Hold                                                                                                    |
|                                                                                                    |
|                                                                                                    |
|                                                                                                    |
|                                                                                                    |
| Select Device No                                                                                                    |
|                                                                                                    |

- 3) 2)で選択した値が表示されます。
- 4) 「OK」をクリックします。

| HULTRA SONIC COMPACT METER                                                                                                    |  |
|----------------------------------------------------------------------------------------------------|--|
| <u>F</u> ile Settings Flow <u>H</u> elp                                                                                                    |  |
| Full Scale         CK-Factor         Damping Time         5)           0 - 8000         0.700 - 1.300         2s         2s                                                                                                    |  |
| Viscosity         0.00 - 40.00         Output Type         LowCutOff           1         mm2/s         4-20mA         Image: Constraint of the second second s |  |
| Alarm Setting                                                                                                    |  |
| Alarm Set Point                                                                                                    |  |
| © Low         C High           Setting         0.0-200.0%           © NO         0.0-200.0%           C NC         0                                                                                                    |  |
| Select Device No                                                                                                    |  |

- 5) パラメータ設定画面に戻ります。
- 6) 「Send」ボタンをクリックし、パラメー タを転送すれば設定完了です。

### 2-2-3. Error Output

UCM-04A/06A でエラー表示した時のアナログ出力値を設定します。

| 🚟 ULTRA SONIC COMPACT METER                                                                                                    |
|----------------------------------------------------------------------------------------------------|
| <u>File</u> Settings Flow <u>H</u> elp                                                                                                    |
| Address Setting<br>Ctor<br>Ctor<br>0.700 - 1.300<br>Wandat Linearizer<br>Analog Test<br>- We Mar Setting                                         |
| 0.00 - 40.00<br>1 mm2/s 4-20mA C None 5 %                                                                                                    |
| Alarm Setting                                                                                                    |
| Alarm Set Point                                                                                                    |
| © Low         © High           Setting         Alarm Hysteresis           © NO         0.0-200.0%           © NC         0           %         3 |
| Select Device No                                                                                                    |

- ※ デフォルト値は0%です。
- 1) 「Setting」→「Error Hold」とクリック します。

| ULTRA SONIC COMPACT METER Die Settings Flow Help                                                                                             | < |
|----------------------------------------------------------------------------------------------------|---|
| Full Scale         C-Factor         Damping Time           0 - 8000         0.700 - 1.300         2s           3000         mL/min         1 |   |
| Viscosity<br>Error Hold                                                                                                    |   |
| Error hold setting<br>Hold time<br>10s Cutput<br>25%<br>+105%<br>HOLD<br>OK Cancel                                                           |   |
|                                                                                                    |   |
| Select Device No                                                                                                    |   |

| ULTRA SONIC COMPACT METER                                                                                                |
|----------------------------------------------------------------------------------------------------|
| Full Scale         K-Factor         Damping Time           0 - 8000         0.700 - 1.300         2s           Viscosity |
| Error Hold X                                                                                                    |
| 4) ok Cancel                                                                                                    |
| Select Device No                                                                                                    |

- 3) 2) で選択した値が表示されます。
- 4) 「OK」をクリックします。

- ULTRA SONIC COMPACT METER Eile Settings Flow <u>H</u>elp 5) -Full Scale -K-Factor 0.700 - 1.300 Damping Time 0 - 8000 25 • 3000 mL/min Г 1 Viscosity LowCutOff Yes 0.0 - 30.0 Output Type 0.00 - 40.00 1 mm2/s 4-20mA -5 % C None Alarm Setting Alarm Set Point C Low  $\mathbf{C}$  High Setting Alarm Hysteresis 🖲 NO 3 % Select Device No Device No.1 • Send Read 6)
  - 図 5) パラメータ設定画面に戻ります。
    - 6) 「Send」ボタンをクリックし、パラメー タを転送すれば設定完了です。

2-2-4. マルチドロップ

1 台の PC から、同一通信ラインに接続されている UCM-04A/06A を最大 32 台まで個別に パラメータ設定する事ができます。

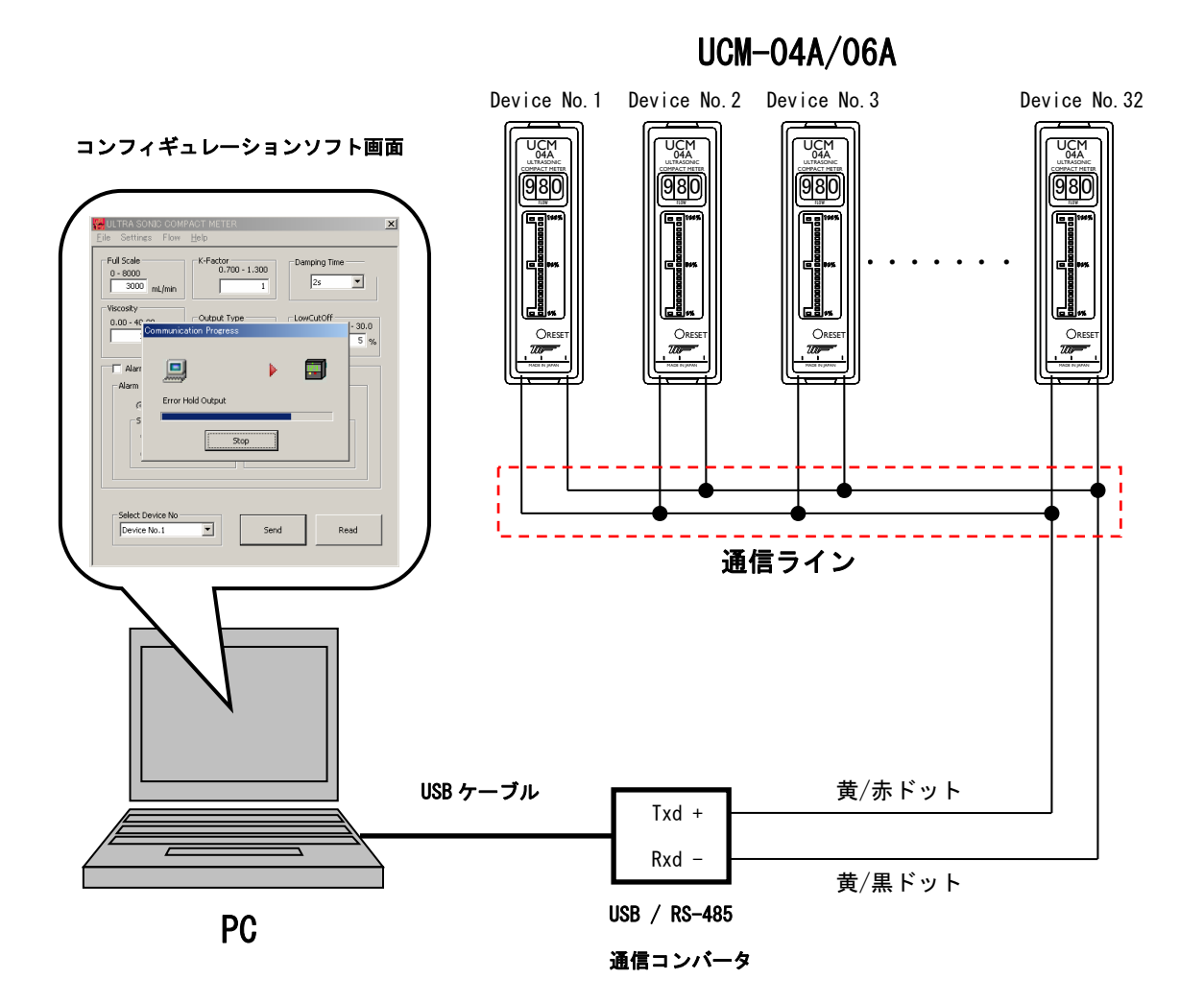

#### 2-2-4-1. Device No.

マルチドロップで使用する場合、UCM-04A/06A 個々に Device No.を設定します。 ※ デフォルト値は「Device No.1」です。

| 🚟 ULTRA SONIC COMPACT METER        | × |
|------------------------------------|---|
| Eile Settings Flow Help 1)         |   |
| Address Setting                    |   |
| 0 Error Hold 0.700 - 1.300         |   |
| Manual Linearizer 1 25             |   |
| Maker Setting                      |   |
| 0.00 - 40.00 Output Type LowCutOff |   |
| 1 mm2/s 4-20mA ▼ 5 %               |   |
| C None                             |   |
| Alarm Setting                      |   |
| Alarm Set Point                    |   |
| © Low C High                       |   |
| Setting Alarm Hysteresis           |   |
| © NO 0.0-200.0% 0.0-30.0%          |   |
| C NC 0 % 3 %                       |   |
|                                    |   |
|                                    |   |
|                                    |   |
| Select Device No                   |   |
| Device No.1 Send Read              |   |
|                                    |   |

 1) 「Setting」→「Address Setting」をクリ ックします。

| ULTRA SONIC COMPACT METER                                                 | ×            |
|---------------------------------------------------------------------------|--------------|
| Full Scale K-Factor<br>0 - 8000<br>3000 mL/min                            | Damping Time |
| Viscosity<br>0.00 - 40<br>Address Setting<br>Address Input                | × - 30.0     |
| Alarm                                                                     | Send         |
| S Device No.3<br>Device No.4<br>Device No.5<br>Device No.6<br>Device No.7 | Send         |
| Device No.8<br>Device No.9<br>Device No.10<br>Device No.11                | cancel       |
| Device No.12<br>Device No.13<br>Device No.14<br>Device No.15              |              |
| Device No.1                                                               | Send Read    |

2) 「Address Input」プルダウンメニューの 「 をクリックし、Device No.1~Device No.32の中から選択します。

| ULTRA SONIC COMPACT METER                                                                                                    |
|----------------------------------------------------------------------------------------------------|
| Full Scale         Control         Damping Time           0.8000         0.700 + 1.300         2s           3000         mil/min         1           Viscosity         0.00 + 4(           Address Settine         30.0           Send Delay Time         5           (100 - 1000)         100           msc         Send           100         msc           Send         100 |
| Select Device No                                                                                                    |

- 3) 2)で選択した値が表示されます。
- 4) 「Send」ボタンをクリックします。

- K-Factor 0.700 1.300 Full Scale -Damping Time 0 - 8000 3000 mL/min 25 • 1 Viscosity × 0.00 - 4 - 30.0 5 % C Alarr Þ Þ Þ Alarm G ULTRA SONIC COMPACT METER Completed !! 5) OK Select Device No Device No.1 • Send Read
  - 5) パラメータが転送され「Completed!!」 とメッセージが出ますので「OK」をクリ ックします。

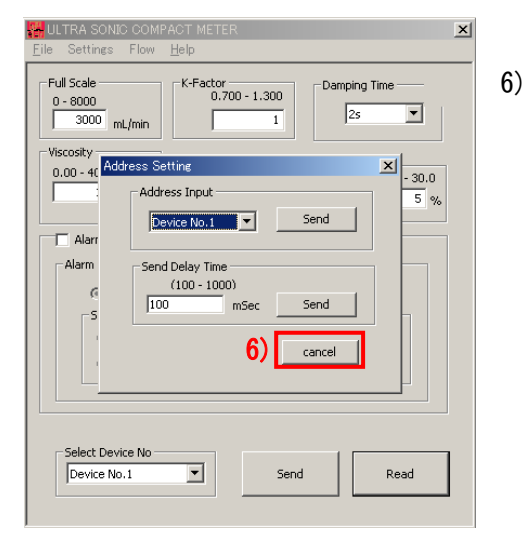

「Cancel」ボタンをクリックし、「Address Setting」画面を閉じます。

 ※「Address Setting」は1台ずつ設定してください。また、同一通信ラインで 「Device No」が重複しないようにしてください。

### 2-2-4-2. Select Device No

パラメータを「Send」または「Read」する UCM-04A/06A の Device No を選択します。 ※ デフォルト値は「Device No.1」です。

| HULTRA SONIC COMPACT METER                                                                                                    | 1) 「Select Device No」プルダウンメニュー |
|----------------------------------------------------------------------------------------------------|--------------------------------|
| Full Scale         K-Factor         Damping Time           0 - 8000         0.700 - 1.300         2s         I                                                                           | の 🔽 をクリックし、DeviceNo.1 ~        |
| Viscosity<br>0.00 - 40.00<br>1 mm2/s Output Type LowCutOff<br>• Yes 0.0 - 30.0<br>• None • None • None                                                                                   | DeviceNo. 32 の中から選択します。        |
| Alarm Setting         Alarm Set Point         Image: Device No.1         Device No.1         Device No.2         Device No.3         Device No.4         Device No.4         Device No.4 |                                |
| Device No.7<br>Device No.7<br>Device No.9<br>Device No.9<br>Device No.10<br>Device No.11                                                                                                 |                                |

| HULTRA SONIC COMPACT METER                                                                                                    |
|----------------------------------------------------------------------------------------------------|
| <u>F</u> ile Settings Flow <u>H</u> elp                                                                                                    |
| Full Scale         K-Factor         Damping Time           0 - 8000         0.700 - 1.300         2s           3000         mL/min         1                                                                                                    |
| Viscosity<br>0.00 - 40.00<br>1 mm2/s Output Type Concerned to the second second sec |
| Alarm Setting                                                                                                    |
| Alarm Set Point                                                                                                    |
| Low C High     Setting     NO 0.0-200.0%     NO 0 %     NO 0 %     Setting                                                                                                    |
| Select Device No.                                                                                                    |
| -/ 3)                                                                                                    |

- 2) 1) で選択された Device No が表示さます。
- Send」か「Read」をクリックすると 選択した Device No が設定されている UCM-04A/06A のパラメータ書き込み /読み出しができます。

### 3. エラー表示について

### 3-1. 通信エラー

### 3-1-1. Can not open COM !

| ➡C:¥Documents and Settings¥TICUS | ER¥デスクトップ¥A_DEN SOFT-003 ver.1 | .00        |            | _                |    |
|----------------------------------|--------------------------------|------------|------------|------------------|----|
| ファイル(E) 編集(E) 表示(V) お            | 気に入り( <u>A</u> ) ツール(T) ヘルプ(H) |            |            |                  |    |
| ←戻る - → - 包   ②検索 - 🖻            | 1771NA 🧭 🚰 🧏 🗙 🕫 🏢             | Ŧ          |            |                  |    |
| アドレス(D) 🔂 C:¥Documents and Set   | tings¥TICUSER¥デスクトップ¥A_DEN SO  | FT-003 ver | .1.00      | • ĉ              | 移動 |
|                                  | 名前 🛆                           | サイズ        | 種類         | 更新日時             |    |
|                                  | UCM04A_06A_ConfigSoft_Ver.1.00 | 116 KB     | アプリケーション   | 2011/01/07 8:56  |    |
|                                  | 📾 Default                      | 1 KB       | DAT ファイル   | 2011/01/12 15:43 |    |
| A_DEN SOFT-003                   | 🔊 MFC71.dll                    | 1,036 KB   | アプリケーション拡張 | 2003/03/19 14:20 |    |
| ver.1.00                         | 🔊 msvcp70.dll                  | 476 KB     | アプリケーション拡張 | 2002/01/05 20:40 |    |
|                                  | s msvcp71.dll                  | 488 KB     | アプリケーション拡張 | 2003/03/19 13:14 |    |
| オブジェクトを選択すると、その説明が表              | 🔊 msvcr70.dll                  | 336 KB     | アプリケーション拡張 | 2002/01/05 20:37 |    |
| _ ಸರಿಗಿತ್.                       | 🔊 msvcr71.dll                  | 340 KB     | アプリケーション拡張 | 2003/02/21 21:42 |    |
| 関連項目:                            | 🐻 Setting                      | 1 KB       | 設定ファイル     | 2011/01/12 9:32  |    |
| <u>71 ドキュメント</u>                 |                                |            |            |                  |    |
| マイネットワーク                         |                                | ro Fri     |            |                  |    |
| <u> マイ コンピュータ</u>                | ULTRA SONIC COMPACT MET        |            |            |                  |    |
|                                  |                                |            |            |                  |    |
|                                  | Can not opne COM               | 1!         |            |                  |    |
|                                  |                                |            |            |                  |    |
|                                  | OK                             |            |            |                  |    |
|                                  |                                |            |            |                  |    |
|                                  |                                |            |            |                  |    |
|                                  |                                |            |            |                  |    |
| 。<br>8 個のオブジェクト                  |                                |            | 2.72 MB    | 🛃 マイ コンピュータ      |    |

「UCM04A\_06A\_ConfigSoft\_Ver.X.XX」を開く際に「Can not open COM!」という エラーメッセージが表示される事があります。 以下の事が原因として考えられますので再度確認してください。

- 「Setting」ファイルで設定した COM PORT NO と USB / RS-485 コンバータが 繋がっている COM PORT NO があっていない。☞P6~P8 参照
- USB / RS-485 コンバータがきちんと接続されていない。
- 設定した COM PORT が他の通信で使用されている。
  - ※「Can not open COM!」が表示されてもパラメータ設定画面は開きます。

以上の事を確認したら一度コンフィギュレーションソフトを閉じ、再度開き直して下さい。

### 3-1-2. Data Read Error

| ULTRA SONIC COMPACT METER                                                                                                    |
|----------------------------------------------------------------------------------------------------|
| Full Scale         K-Factor         Damping Time           0 - 8000         0.700 - 1.300         2s           3000         mL/min         1 |
| Viscosity<br>0.00 - 40 00 - Output Type                                                                                                    |
| Alarr Diameter                                                                                                    |
| 5 ULTRA SONIC COMPACT METER X                                                                                                    |
|                                                                                                    |
| Select Device No                                                                                                    |

「Send」、「Read」ボタンをクリックした際に「Data Read Error」というエラーメッセージ が表示される事があります。

以下の事が原因として考えられますので再度確認してください。

- UCM-04A/06A に電源が投入されていない。
- UCM-04A/06Aの通信ケーブルとUSB/RS-485 コンバータの極性が合っていない。また、通信ケーブルが断線している。
- コンフィギュレーションソフトの「Select Device No」とUCM-04A/06Aに設定 されている「Device No」が合っていない。☞P32~P34 参照
- 「Setting」ファイルで設定した COM PORT NO と USB/RS-485 コンバータが繋がって いる COM PORT NO があっていない。☞P6~P8 参照
- USB/RS-485 コンバータがきちんと接続されていない。

以上の事を確認したら一度コンフィギュレーションソフトを閉じ、再度開き直して下さい。

3.2. パラメータ設定エラー

### 3-2-1. 規定範囲外の数値を入力した場合

パラメータ設定画面のテキストボックスに規定範囲外の数値を入力し「Send」した場合に エラーメッセージが表示されます。

|           | ULTRA SONIC COMPACT METER                                                                                                    | × |
|-----------|----------------------------------------------------------------------------------------------------|---|
| 設定範囲を超える。 | Full Scale         K-Factor         Damping Time           0 - 8000         0.700 - 1.300         2s           9000         nL/min         1.3 | _ |
|           | Viscosity<br>0.00 - 40.00<br>1 mm2/s<br>Output Type<br>LowCutOff<br>• Yes<br>0.0 - 30.0<br>• Yes<br>• None<br>• None<br>• None<br>• None       |   |
|           | Alar<br>Alarm<br>Alarm<br>のから 8000 までの整数を入力してください。                                                                                             |   |
|           |                                                                                                    |   |
|           | Select Device No                                                                                                    |   |

規定範囲内で数値を入力し、再度「Send」してください。 (規定範囲は各テキストボックスの上に表示されています)

### 3-2-2. 数値以外のものを入力した場合

数値以外のもの(文字、アルファベット、全角の数字、空白)をテキストボックスに入力し 「Send」した場合にエラーメッセージが表示されます。

|         | 🕌 ULTRA SONIC COMPACT METER                                                                                                    | × |
|---------|----------------------------------------------------------------------------------------------------|---|
| 数値以外を入力 | <u>F</u> ile Settings Flow <u>H</u> elp                                                                                                    |   |
|         | Full Scale         K-Factor         Damping Time           0 - 8000         0.700 - 1.300         2s           Image: mL/min         1.3         2s |   |
|         | Viscosity         Output Type         LowCutOff           0.00 - 40.00         • Yes         0.0 - 30.0           1         mm2/s         • None    |   |
|         |                                                                                                    |   |
|         | Alarm Set Po                                                                                                    |   |
|         |                                                                                                    |   |
|         | Select Device No                                                                                                    |   |

規定範囲内で数値を入力し、再度「Send」してください。 (規定範囲は各テキストボックスの上に表示されています)

### 3-3. アプリケーションエラー

### 3-3-1. Program running

コンフィギュレーションソフトを開いている状態で新たにコンフィギュレーションソフト を開くと「Program running」というエラーメッセージ表示されます。

|                                  |                             | 名前 △                            | サイズ      | 種類         |
|----------------------------------|-----------------------------|---------------------------------|----------|------------|
| File Settings Flow Help          |                             | HUCM04A_06A_ConfigSoft_Ver.1.00 | 116 KB   | アプリケーション   |
|                                  |                             | 🔊 Default                       | 1 KB     | DAT ファイル   |
| Full Scale K-Factor Damping Time | A_DEN SOFT-003              | MFC71.dll                       | 1,036 KB | アプリケーション拡張 |
| 0 - 8000                         | ver.1.00                    | j msvcp70.dll                   | 476 KB   | アプリケーション拡張 |
| 3000 mL/min 1 25                 |                             | ™svcp71.dll                     | 488 KB   | アプリケーション拡張 |
|                                  | UCM04A_06A_ConfigSoft_Ver.1 | ,i ▶] msvcr70.dll               | 336 KB   | アプリケーション拡張 |
|                                  | P 799 - 292                 | S msvcr71.dll                   | 340 KB   | アプリケーション拡張 |
| 0.00 - 40.00 • Yes 0.0 - 30.0    | 更新日時: 2011/01/07 8:56       | 📓 Setting                       | 1 KB     | 設定ファイル     |
| 1 mm2/s 4-20mA C None 5 %        | サイズ: 116 KB                 |                                 |          |            |
| Alarm Setting                    | 属性: (標準)                    |                                 |          |            |
| Alarm Set Point                  |                             |                                 |          |            |
| ULTR                             | A SONIC COMPACT METER 🛛 🗙   |                                 |          |            |
| I Low C High                     |                             |                                 |          |            |
| Alarm Hysteresis                 | Program running.            |                                 |          |            |
| © NO 0.0-200.0%                  | <u></u>                     |                                 |          |            |
|                                  | (OK                         |                                 |          |            |
| Select Device No                 |                             | 4                               |          |            |
|                                  |                             | 1                               |          |            |
|                                  | 種類: アブリケーション サイズ: 116 KB    |                                 |          | 116 КВ     |

コンフィギュレーションソフトを二重に開かないでください。

### 3-3-2. Can not open Default File.

「UCM04A\_06A\_ConfigSoft\_Ver.X.XX」アプリケーションをフォルダ(P4,P5参照)に入って いない状態で起動すると「Can not open Default File.」というエラーメッセージが表示 されます。

| ULTRA SONIC FLOW METER | ×        |
|------------------------|----------|
| Can not open Defau     | lt File. |
| <u>OK</u>              |          |
|                        |          |
|                        |          |

必ずフォルダに入った状態で起動してください☞P4、P5参照

### ■ サービスネット

製品の不具合などの際は弊社営業担当か、弊社営業所までご連絡ください。 営業所については弊社ホームページをご覧ください。

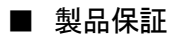

弊社ホームページをご覧ください。

All right Reserved Copyright © 2017 TOKYO KEISO CO., LTD. 本書からの無断の複製はかたくお断りします。

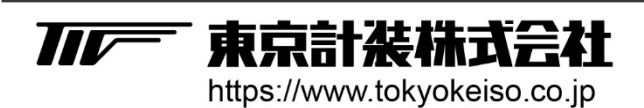

〒105-8558 東京都港区芝公園1-7-24芝東宝ビル TEL: 03-3434-0441(代) FAX: 03-3434-0455